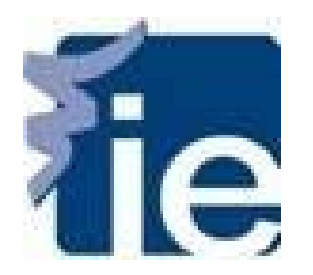

### ¡Bienvenido al IE Career Portal!

En esta guía aprenderás a crear tu perfil, crear tu CV y acceder a las ofertas de empleo del sistema.

Para acceder al IE Career Portal por favor sigue el siguiente enlace: <u>https://ie-csm.symplicity.com/students/</u>

| ? e                                                                                                  |                                     |
|----------------------------------------------------------------------------------------------------|-------------------------------------|
|                                                                                                    |                                     |
| LOGIN - ACCESO                                                                                       |                                     |
| Username - Usuario                                                                                   |                                     |
| Password - Contraseña                                                                                |                                     |
|                                                                                                    | ilmportante! <u>La</u>              |
| Login »                                                                                              | plataforma IE Career Portal está    |
|                                                                                                    | creada con Google Chrome y          |
| ie                                                                                                   | correctamente con Internet Explorer |
| IE Business School / IE University<br>Madrid / Segovia<br>+34 91 568 96 00 e-mail <u>info@ie.edu</u> | y otros navegadores. )              |
| © Copyright 2009 IE Business School / IE University                                                  |                                     |

Accede utilizando tu usuario y contraseña del IE (el mismo que para acceder al Campus Online). Si no recuerdas tus datos de acceso por favor solicitalos a través del siguiente enlace: <u>https://secure.ie.edu/careers/Default.aspx?idioma=esp</u>

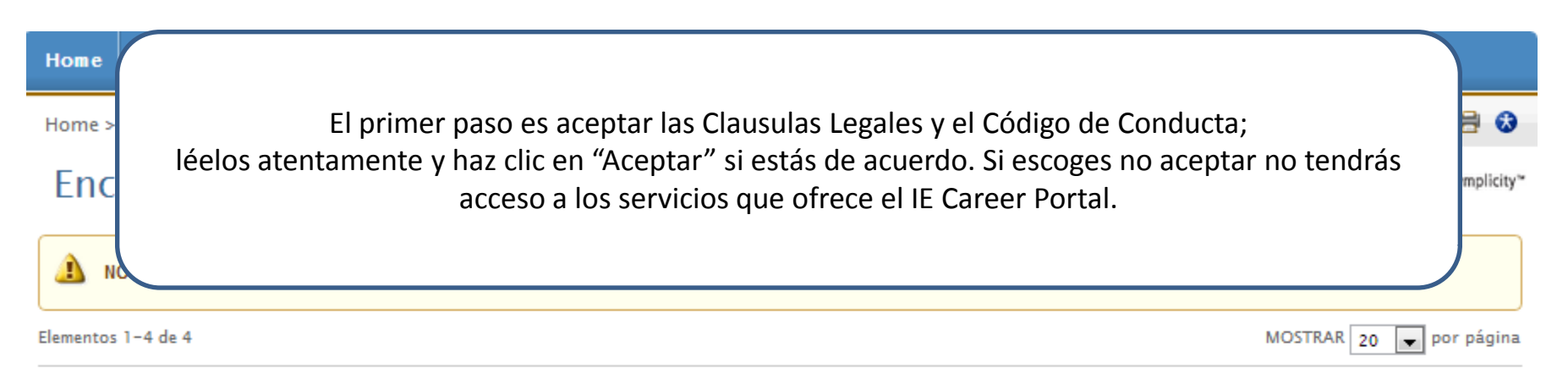

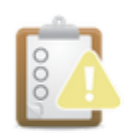

#### Codigo de Conducta para los programas Full-time

Responder Reply Required from 27 Aug 2012 to 27 Aug 2020 Last modified on nov 22, 2012

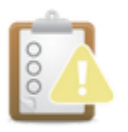

#### Legal Clause

Responder Reply Required from 26 Sep 2011 to 28 Sep 2019 Last modified on nov 22, 2012

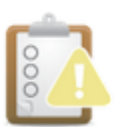

#### Code of Conduct for Full-time Programs

Responder Reply Required from 27 Aug 2012 to 27 Aug 2020 Last modified on nov 22, 2012

Hacer clic en "Aceptar" y luego en "Finalizar".

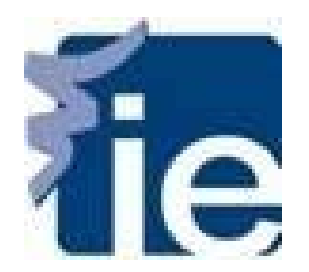

## Como crear tu perfil

Personal y Académico

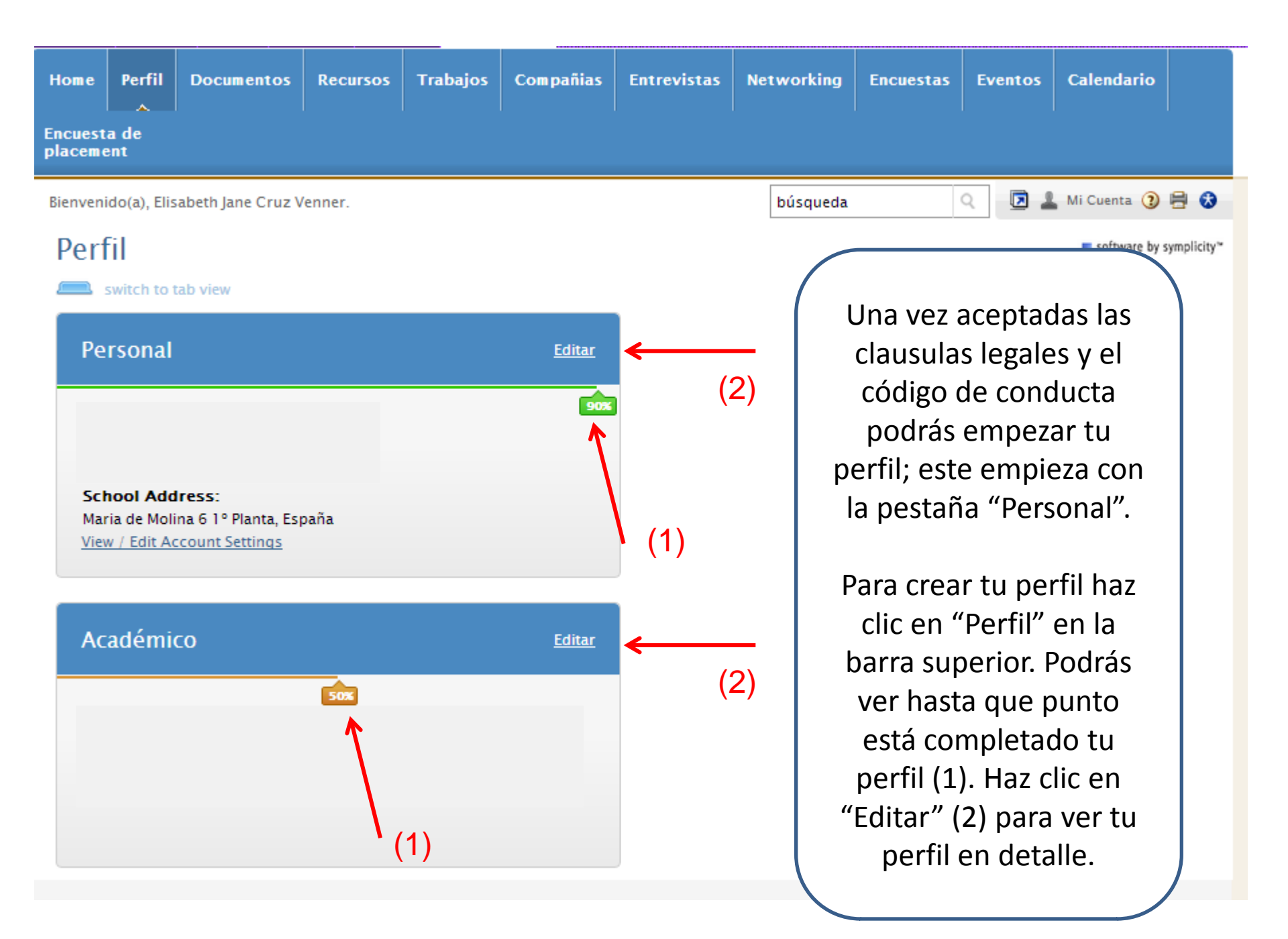

| Personal    | Académico  | Privacidad      | Resumen   | de actividad              |                              |                       |
|-------------|------------|-----------------|-----------|---------------------------|------------------------------|-----------------------|
| Guardan Cam |            | rdar Cambias V  | Continuor | A Paastablacar Formularia | tindica un compo obligatorio | ESTADO DE PROGRESO    |
| V Canadan   |            | iruar cambios r | continuar | Información Personal      |                              |                       |
| A Cancelar  |            |                 |           |                           |                              | Información Académica |
|             |            |                 |           |                           |                              | Privacidad            |
| Informac    | ión del al | umno(a)         |           |                           |                              | Documentos            |
|             |            |                 |           |                           |                              | I Documentos Cargados |

IMPORTANTE: Para modificar la información en campos de solo lectura por favor siga el enlace https://secure.ie.edu/dataupdateform/info.aspx Para otras solicitudes puede contactar con el equipo de DCP a través de la página Home.

| Nombre completo*:    | Introducir tu nombre completo (nombre, inicial del segundo, y apellido(s)) apellidos)<br>Elisabeth Jane Cruz Venner |
|----------------------|----------------------------------------------------------------------------------------------------|
| Nombre:              | Elisabeth Jane                                                                                                    |
| Apellido(s):         | Cruz Venner                                                                                                    |
| Foto:                | Fichero                                                                                                    |
| País de nacimiento*: | ESPAÑA                                                                                                    |
| Fecha de nacimiento* | Introducir fecha de nacimiento aquí                                                                                 |
|                      | 24 Sep 1985                                                                                                    |
| Email del IE*:       | Por favor incluye tu email del IE en este campo.                                                                    |

Por favor toma nota que cualquier campo de solo lectura debe ser actualizado a través del siguiente enlace <u>https://secure.ie.edu/dataupdateform/info.aspx</u>.

IMPORTANTE: La información actualizada aparecerá en el sistema al cabo de 24 horas.

A continuación deberás completar tu perfil Académico. Como en el perfil Personal, para modificar cualquier campo de solo lectura debe ser actualizado a través del siguiente enlace <u>https://secure.ie.edu/dataupdateform/info.aspx</u>. Es importante que mantengas la información en tu perfil Personal y Académico actualizada ya que será en base a los cuales las empresas buscarán candidatos.

|                                                 |                                                                                      |                                 | 🥝 Tipo de solicitante                          |
|-------------------------------------------------|--------------------------------------------------------------------------------------|---------------------------------|------------------------------------------------|
| MPORTANTE: Pai                                  | a modificar la información en campo                                                  | os de solo lectura por          | O Permiso de trabajo por pais                  |
| avor siga ei enia<br>otras solicitudes<br>lome. | puede contactar con el equipo de DO                                                  | CP a través de la págii         | 1a 🛛 Permiso de trabajo en la Unión<br>Europea |
|                                                 | Salacciona tu programa académico                                                     |                                 | Privacidad                                     |
| rograma(s)<br>cadémico(s):                      | IMBA International Master in Business Administrat                                    | ion IMBA-ESP International      | Documentos                                     |
|                                                 | Master in Business Administration, Staff, BBA Bach<br>Dual, AULAD Aula de Dirigentes | elor in Business Administration | + 🥝 1 Documentos Cargados                      |
| onvocatoria:                                    | Seleccionar tu convocatoria actual                                                   |                                 | Los tics verdes/grises te sirven para          |
|                                                 | abril 2012                                                                           |                                 | detectar si has dejado algún campo sin         |
| ección:                                         | A3                                                                                   |                                 | completar                                      |
| echa de final de                                | Introducir la fecha de fin de tu programa, si estas rea                              | lizando un Dual Degree introdu  | ce la                                          |
| rograma*:                                       | fecha final de tu programa.                                                          |                                 |                                                |
|                                                 | 01 Dec 2013                                                                          |                                 |                                                |
| ivel de titulación:                             | MBA Master                                                                           |                                 |                                                |
| ipo de solicitante*:                            | Seleccionar tipo de solicitante                                                      |                                 |                                                |
|                                                 | +10 años 🔺                                                                           |                                 |                                                |
|                                                 | 0-3 años                                                                             |                                 |                                                |
|                                                 | 3-6 años                                                                             |                                 |                                                |
|                                                 | 6-10 años 🔻                                                                          |                                 |                                                |
| ermiso de trabajo                               | •                                                                                    | 🔑 search here                   |                                                |
| oor pais:                                       |                                                                                      | E                               |                                                |

vigor. Para marcar el permiso de trabajo en toda la UE por favor seleccionar SI en "Permiso de Trabajo en la Unión Europea".

IMPORTANTE: No podrás acceder a los otros servicios del IE Career Portal hasta que hayas completado estos campos.

Permiso de trabajo en Solo para aquellos que pueden trabajar en toda la Unión Europea.

Tras "Guardar Cambios y Continuar" en la pantalla anterior (Académico) la plataforma te llevará al apartado de Privacidad; aquí deberás marcar sí o no en cada una de las opciones.

| por eman-:                                | SI ONO                                                                           | 🥝 Recibir notificaciones por email     |  |  |
|-------------------------------------------|----------------------------------------------------------------------------------|----------------------------------------|--|--|
| Incluir en los CV                         | Seleccionar "sí" para que tu CV esté incluido en los CV Books distribuidos a las | 🥝 Incluir en los CV Books              |  |  |
| Books*:                                   | empresas.                                                                        | Opciones de Sincronización             |  |  |
|                                           | ○ Sí ● No                                                                        | 🥥 Recibir envíos de ofertas de trabajo |  |  |
| Opciones de                               | Sincronizar Eventos en Calendarios                                               | Sincronizar eventos del sistema con    |  |  |
| Sincronización:                           | Sincronizar Confirmaciones de Talleres                                           | tu calendario en Google.               |  |  |
|                                           | Sincronizar Confirmaciones Presentaciones                                        | Documentos                             |  |  |
|                                           | Sincronizar Confirmaciones Ferias de Empleo                                      | 1 Documentos Cargados                  |  |  |
|                                           | Eliminar Elementos Archivados/Eliminados del Calendario Sincronizado             | O i Documentos cargados                |  |  |
|                                           | 🗹 Sincronizar Perfil de Networking                                               |                                        |  |  |
|                                           | 🖉 Eliminar Alumnos Interesados Desactivados/Archivados de Networking de mi       |                                        |  |  |
|                                           | Libreta de Direcciones sincronizada.                                             |                                        |  |  |
| Recibir envíos de                         | Seleccionar "sí" para recibir ofertas de trabajo por email.                      |                                        |  |  |
| ofertas de trabajo:                       | Sí ONO                                                                           |                                        |  |  |
| Sincronizar eventos<br>del sistema con tu | Consentir                                                                        |                                        |  |  |
| calendario en Google                      |                                                                                  |                                        |  |  |

#### Afirmación de la política

Te recordamos que al introducir tus datos en esta página web, autorizaste al IE a transferir tus datos a reclutadores y a terceras personas en los servicios ofrecidos por Carreras Profesionales. Esta plataforma está gestionada por Symplicity, con su oficina central en Virginia, EE.UU., con la cual el IE tiene firmado un acuerdo de confidencialidad.

Puedes ejercer tus derechos de acceso, rectificación, cancelación y oposición a través de email a soportededatos@ie.edu.

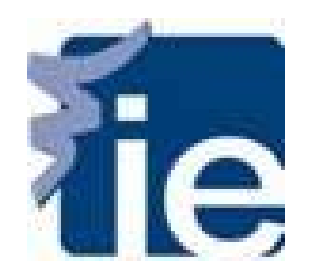

### ¿Cómo crear mi CV?

| Home                                                                                            | Perfil                                                                             | Documentos          | Recursos         | Trabajos       | Empresas      | Entrevistas     | Networking | Encuestas | Eventos | Calendario |  |
|-------------------------------------------------------------------------------------------------|------------------------------------------------------------------------------------|---------------------|------------------|----------------|---------------|-----------------|------------|-----------|---------|------------|--|
| Encuesta de<br>placement                                                                        |                                                                                    |                     |                  |                |               |                 |            |           |         |            |  |
| Permanente > Documentos > Documentos Aprobados búsqueda Q 3 Ayuda 📀 Español 🖶 🕏 🗷 desconectarse |                                                                                    |                     |                  |                |               |                 |            |           |         |            |  |
| CVs                                                                                             | ■ software by symplicity <sup>™</sup>                                              |                     |                  |                |               |                 |            |           |         |            |  |
| Docu                                                                                            | Documentos aprobados Documentos pendientes Crear CVs CV Book con opción de entrada |                     |                  |                |               |                 |            |           |         |            |  |
| P                                                                                               | ara poder                                                                          | ver los ficheros PD | F, es posible qu | ie requiera de | Adobe Acrobat | <u>Reader</u> . |            |           |         |            |  |
| 🔔 N                                                                                             | o se ha er                                                                         | icontrado ninguno(  | а).              |                |               |                 |            |           |         |            |  |
| Añadir I                                                                                        | Añadir Nuevo                                                                       |                     |                  |                |               |                 |            |           |         |            |  |
| Career S                                                                                        | Career Services Management System                                                  |                     |                  |                |               |                 |            |           |         |            |  |
|                                                                                                 |                                                                                    |                     |                  |                |               |                 |            |           |         |            |  |

Una vez completado el perfil podrás acceder a la pestaña de "Documentos" para crear tu CV. Haz clic la pestaña "Documentos" y carga tu CV o Carta de Presentación haciendo clic en "Añadir Nuevo". Es IMPRESCINDIBLE cargar un CV para aplicar a las ofertas de Carreras. Te recomendamos contar con al menos, un CV en español y un CV en inglés.

| Home            | Perfil                                                                                                    | Documentos      | Recursos               | Trabajos                          | Networking                   | Encuestas        | Eventos     | Calendario                   |             |                           |  |
|-----------------|----------------------------------------------------------------------------------------------------|-----------------|------------------------|-----------------------------------|------------------------------|------------------|-------------|------------------------------|-------------|---------------------------|--|
| Home >          | Documen                                                                                                    | tos ≻ Documento | s Aprobados :          | >                                 |                              |                  | búsqu       | eda                          | Q           | 🗹 💄 Mi Cuenta 🗿 🖶 🕏       |  |
| CVs             |                                                                                                    |                 |                        |                                   |                              |                  |             |                              |             | software by symplicity*   |  |
| Pa              | Para poder ver los ficheros PDF, es posible que requiera de <u>Adobe Acrobat Reader</u> .                     |                 |                        |                                   |                              |                  |             |                              |             |                           |  |
| Envia           | Enviar Cancelar * indica un campo obligatorio                                                                 |                 |                        |                                   |                              |                  |             |                              |             |                           |  |
| Docur<br>Etique | nento d<br>t <b>a</b> *                                                                                       | el alumno(a)    |                        |                                   |                              |                  |             |                              |             |                           |  |
| Tipo d          | le docun                                                                                                    | nento           | ● CV ● Ca<br>Tamaño má | artas de presei<br>ximo del fiche | ntación 🔍 Expec<br>ro: 500kb | diente no oficia | I 🔍 Ejemplo | de trabajo escrito           | Ot Ot       | ros documentos            |  |
|                 | Fichero*<br>Seleccionar el documento para cargar.<br>Seleccionar archivo No se ha seleccionado ningún archivo |                 |                        |                                   |                              |                  |             |                              |             |                           |  |
| Envia           | Cano                                                                                                    | elar            |                        |                                   | A                            | quí debes        | s darle u   | n nombre a                   | i tu        | CV en el campo            |  |
| Career S        | ervices Ma                                                                                                    | nagement System |                        |                                   | d                            | ocumento         | pasos y     | lo. Una vez<br>haz clic en ' | con<br>"Env | npletados estos<br>viar". |  |

| Home      | Perfil                                                                                    | Documento               | Recursos                | Trabajos           | Networking                  | Encuestas                           | Eventos          | calendario                |                                            |  |  |  |
|-----------|-------------------------------------------------------------------------------------------|-------------------------|-------------------------|--------------------|-----------------------------|-------------------------------------|------------------|---------------------------|--------------------------------------------|--|--|--|
| Home >    | Documer                                                                                   | ntos > Documer          | tos Aprobados           |                    |                             |                                     | bús              | queda                     | Q 🗹 🛓 Mi Cuenta 🗿 🖶 😒                      |  |  |  |
| CVs       |                                                                                           |                         |                         |                    |                             |                                     |                  |                           | software by symplicity*                    |  |  |  |
| Docu      | umentos                                                                                   | aprobados               | Documentos pe           | endientes          | Crear CVs C                 | / Book con opcić                    | in de entrac     | Ja                        |                                            |  |  |  |
| P         | Para poder ver los ficheros PDF, es posible que requiera de <u>Adobe Acrobat Reader</u> . |                         |                         |                    |                             |                                     |                  |                           |                                            |  |  |  |
| 1 Element | 05                                                                                        |                         |                         |                    |                             |                                     |                  |                           | MOSTRAR 10 💌 por página                    |  |  |  |
| M         | CV Es                                                                                     | pañol                   |                         |                    |                             |                                     |                  |                           | DEFECTO                                    |  |  |  |
|           | REVIEW                                                                                    | / STATUS: APROE         | ADO - EXCELENT          | E Cambiar          | Etiqueta Elim               | inar                                |                  |                           | Última modifica el 11 nov 2013 13:47       |  |  |  |
| Añadir    | Nuevo                                                                                     |                         |                         |                    |                             |                                     |                  |                           |                                            |  |  |  |
| U<br>P    | lna ve:<br>Puedes                                                                         | z que haya<br>s cambiar | as cargado<br>el nombre | el docu<br>del doc | mento ap<br>umento e<br>Eti | arecerá en<br>n cualquie<br>queta". | la pest<br>r mom | taña "Docu<br>ento hacier | mentos Aprobados".<br>Ido clic en "Cambiar |  |  |  |

¡Ahora estás preparado para acceder a las ofertas de empleo!

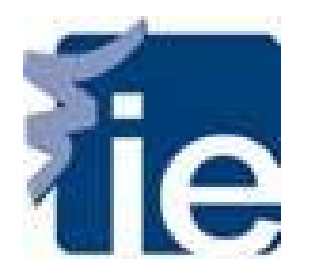

## ¿Cómo utilizar la pestaña de Trabajos?

Con esta guía podrás aprender cómo aplicar a ofertas de empleo, crear búsquedas avanzadas con tus intereses profesionales, y ver tus candidaturas.

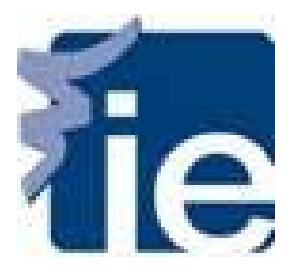

## ¿Cómo ver las ofertas de empleo?

#### INFORMACIÓN IMPORTANTE:

- No podrás acceder a las ofertas de empleo sin haber primero completado tu perfil Personal y Académico. Tampoco podrás aplicar a ofertas sin un CV cargado previamente en el sistema.
- Podrás visualizar todas las ofertas publicadas en el sistema pero no necesariamente podrás aplicar a todas, tu perfil determina si estás o no cualificado.
- ✓ Por favor contacta con nosotros en <u>careerportal@ie.edu</u> para aclarar posibles dudas.

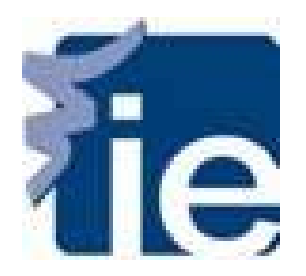

## 1. Acceder a la pestaña "Trabajos"

MBA Exchange Jobboard

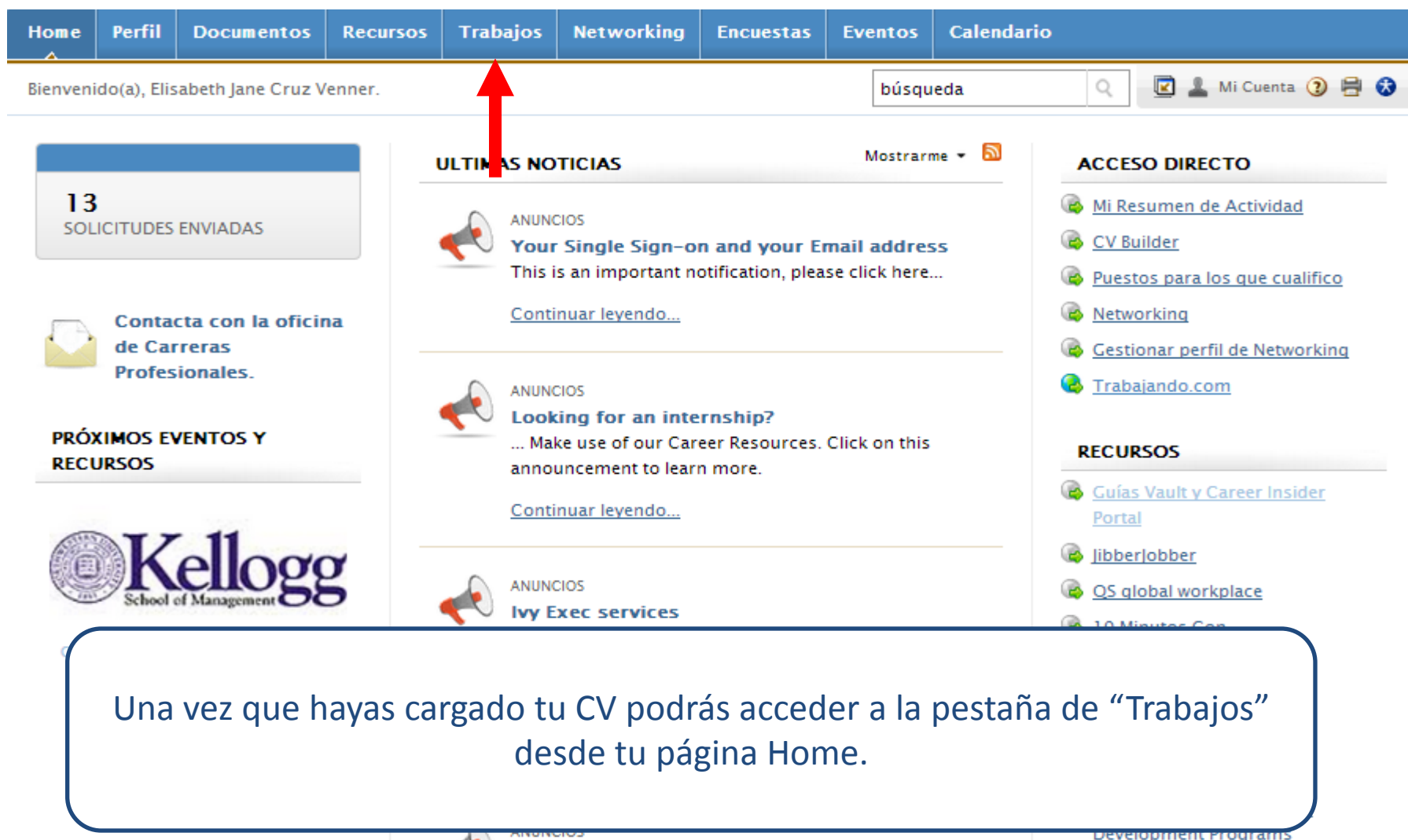

az clic en este anuncio nara saber más sobre cómo

CV Book para Latam

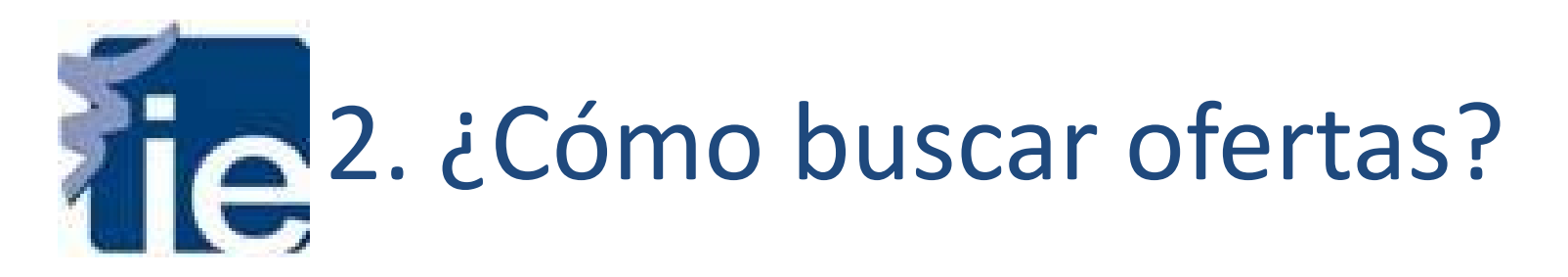

| Home > Trabajo     | s                                             |                                                                     |                            |                                      | búsqueda                                | Podrás buscar ofertas             |
|--------------------|-----------------------------------------------|---------------------------------------------------------------------|----------------------------|--------------------------------------|-----------------------------------------|-----------------------------------|
| ofertas            | de traba                                      | ajo                                                                 |                            |                                      |                                         | con los siguientes                |
| Por favor i        | ecuerda que det                               | oes aplicar SIEMPRE con el                                          | idioma del CV deseado. Est | e paso es importa                    | nte para no exclui                      | •Palabras Clave (por              |
|                    |                                               |                                                                     |                            |                                      |                                         | titulo de puesto,                 |
| Trabajos           | Mis Favoritos                                 | Búsqueda Avanzada                                                   | Agentes de Búsqueda        | Aplicaciones                         |                                         | descripción, ID, o                |
| Palabras<br>claves | (búsquedas po<br>caracteres)<br>Mirar Búsqued | nombre de empresa)<br>•Sector<br>•Tipo de Puesto<br>•Área Funcional |                            |                                      |                                         |                                   |
| Sector             |                                               | ~                                                                   |                            |                                      | Funcio                                  | na                                |
| Búsqueda           | Borrar <b>8</b> 4                             | <i>Resultados</i> Element                                           | tos 1-20 de 84 (Resultad   | os a : Monday, 1                     | 1 nov 2013   14:                        | 28)                               |
| Búsqueda           | Borrar <b>84</b><br>ista de trabajos i        | <i>Resultados</i> Element                                           | os 1-20 de 84 (Resultad    | os a : Monday, 1<br>POR: Fecha de pu | A<br>1 nov 2013   14:<br>ublicación 💌 M | ostrar 20 v por página Página 1 v |

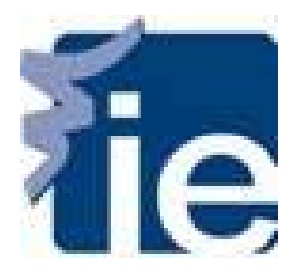

## 3. Cómo Aplicar

| ☆ Ab<br>Ca<br><sup>Nom</sup> | ogado Especialista en Mercados de<br>pital y Derecho Financiero<br><sup>bre Oculto</sup>                       | ¿QUIERES ESTE PUESTO? | Una vez encontrada<br>una oferta de tu<br>interés haz clic en |
|------------------------------|----------------------------------------------------------------------------------------------------|-----------------------|---------------------------------------------------------------|
| Publicado                    | (a): Nov 11, 2013                                                                                              |                       | "Aplicar" y selecciona                                        |
| APLICAR                      |                                                                                                    | (                     | el CV que deseas                                              |
| ESTADO                       | DE SOLICITUD                                                                                                   |                       | utilizar para este                                            |
| Si deseas                    | s aplicar, selecciona el/los documento(s) a incluir γ haz clic en "enviar".<br>el CV a enviar para este puesto |                       | puesto.                                                       |
| CV:                          | CV Español*                                                                                                    |                       | IMPORTANTE:                                                   |
|                              | Añadir Nuevo                                                                                                   |                       | Recuerda que es                                               |
|                              |                                                                                                    |                       | imprescindible usar el                                        |
|                              |                                                                                                    |                       | idioma de CV indicado                                         |
| Envia                        | r                                                                                                    |                       | en la oferta baio                                             |
|                              |                                                                                                    |                       | "Idioma de CV                                                 |
| de éstos                     | el aborado contribuirà de manera activa a la identificación                                                    |                       | deseado".                                                     |
| preparac                     | ión y ejecución de casos de recuperación de inversiones. realizando el                                         |                       |                                                               |
| análisis p                   | previo de los hechos relacionados con las recuperaciones de                                                    |                       |                                                               |
| inversion                    | es, redactando memorias, presentaciones y contratos para los clientes                                          |                       |                                                               |

de la firma, asistiendo a los abogados en la redacción de los escritos y demás

## 4. Cómo ver mis candidaturas

| Home   | Perfil   | Documentos | Recursos | Trabajos | Networking | Encuestas | Eventos  | Calendario              |
|--------|----------|------------|----------|----------|------------|-----------|----------|-------------------------|
|        |          |            |          |          |            |           |          |                         |
| Home > | Trabajos |            |          |          |            |           | búsqueda | Q 🗾 💄 Mi Cuenta 🗿 🕞 🛱 🐼 |
| ofe    | rtas c   | le trabaic | )        |          |            |           |          | software by symplicity* |

Por favor recuerda que debes aplicar SIEMPRE con el idioma del CV deseado. Este paso es importante para no excluirte de un proceso de selección.

| <b>Trabajos</b><br>Palabras<br>claves | Mis Favoritos<br>(búsquedas pr<br>caracteres) | Búsqueda Avanzada<br>or titulo del puesto, dese | Agentes de Búsqueda<br>cripción, y nombre de em | Aplicaciones<br>Abrir pe<br>presa min.3 | staña Aplicaciones.<br>Heo de<br>puesto  |                    | • |
|---------------------------------------|-----------------------------------------------|-------------------------------------------------|-------------------------------------------------|-----------------------------------------|------------------------------------------|--------------------|---|
| Sector<br>Búsqueda                    | Mirar Búsqueo<br>Borrar                       | la Avanzada<br><b>Resultados</b> Elemen         | tos 1-20 de 84 (Resultad                        | los a : Monday, 1                       | Funcional<br>Area<br>1 nov 2013   14:41) | ×                  |   |
| Haz                                   | clic en "/                                    | Aplicaciones"                                   | para ver tus o<br>estado de o                   | andidatu<br>candidatu                   | ras. Aquí es<br>Ira.                     | donde aparecerá tu |   |

# FE 5. Cómo crear Búsquedas Avanzadas

Las Búsquedas Avanzadas soy muy útiles para individuar fácilmente ofertas de tu interés además de para programar Agentes de búsqueda para recibir notificaciones por email de nuevas ofertas publicadas con los criterios que establezcas. Los criterios disponibles son Palabras Clave, Tipo de Puesto, Área Funcional, y Sector.

| Trabajos Mis Favo   | ritos <b>Búsqueda Avanzada</b> Agentes de Búsqueda Aplicaciones                  |                       |
|---------------------|----------------------------------------------------------------------------------|-----------------------|
| Opciones de búsqu   | eda avanzada                                                                     | Para que una          |
| Agentes de búsqueda | [seleccionar existente] 💌                                                        | búsqueda avanzada se  |
|                     | 🗆 guardar como:                                                                  | guarde para un futuro |
| Palabras Clave      |                                                                                  | debes hacer clic en   |
|                     | Búsqueda del puesto, identificación, descripción y nombre de empresa             | "guardar como" y      |
| Tipo de puesto      | Práctica A través de Exp. Learning                                               | darle el nombre       |
|                     | 0-3 años                                                                         | deseado               |
|                     | 3-6 años                                                                         |                       |
|                     | +10 años                                                                         | IMPORIANTE: Este      |
| Funcional Area      | Seleccionar esta casilla para buscar las fichas sin especialización seleccionada | paso es necesario     |
|                     | [seleccionar]                                                                    | para crear Agentes de |
| Sector              | Seleccionar esta casilla para buscar las fichas sin especialización seleccionada | Búsqueda.             |
|                     | [seleccionar]                                                                    |                       |

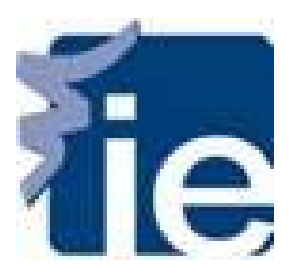

#### 6. Cómo crear Agentes de Búsqueda

#### ofertas de trabajo

software by symplicity\*

| Trabajos                                            | Mis Favoritos                                 | Búsqueda Avanzada                                    | Agentes de Búsqueda               | Aplicaciones        |                      |                                                                                                    |  |  |
|-----------------------------------------------------|-----------------------------------------------|------------------------------------------------------|-----------------------------------|---------------------|----------------------|----------------------------------------------------------------------------------------------------|--|--|
| Dado q<br>agentes                                   | ue opciones de em<br>s de búsqueda de         | npleo tales como especial<br>trabajo periodicamente. | izaciones recluta as, región geog | gráfica, etc. cambi | ian de vez en cuando | , es importante revisar/actualizar tus                                                                                   |  |  |
| Elementos 1–13                                      | de 13                                         |                                                      |                                   |                     |                      | Agentes de Búsqueda                                                                                                    |  |  |
| Consulti                                            | ng                                            | ia Pró                                               | xima eiecución programada:        | Eiecu               | utado la última vez: | podrás encontrar<br>todas las Búsquedas                                                                                  |  |  |
| Alumno(a) E<br>Schodula: N<br>Programad<br>Eliminar | sión Editar                                   | Ejecutado                                            |                                   | -                   |                      | Avanzadas<br>guardadas, desde<br>aquí puedes                                                                             |  |  |
| Country<br>Alumno(a) B<br>Schedule: N<br>Programad  | 2<br>Búsqueda de traba<br>lone<br>ción Editar | jo Pró<br>-<br>Ejecutado                             | xima ejecución programada:        | Ejecu<br>-          | tado la última vez:  | programar los avisos<br>por email de las<br>búsquedas avanzadas<br>que desees. Para<br>programar un aviso<br>haz clic en |  |  |
|                                                     |                                               |                                                      |                                   |                     |                      | "Programación"                                                                                                    |  |  |

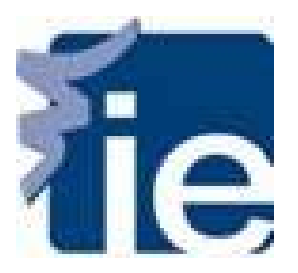

#### 7. Cómo programar un Agente de Búsqueda

| Home             | Perfil                | Documentos                      | Recursos                                                                            | Trabajos                        | Networking       | Encuestas                           | Eventos       | Calenda | ario                                                         |
|------------------|-----------------------|---------------------------------|-------------------------------------------------------------------------------------|---------------------------------|------------------|-------------------------------------|---------------|---------|--------------------------------------------------------------|
| Home >           | Trabajos >            | Agentes De Bús                  | queda                                                                               | <b>^</b>                        |                  |                                     | búsqueda      |         | Aquí podrás                                                  |
| ofe              | rtas d                | e trabajo                       | )                                                                                   |                                 |                  |                                     |               |         | agentes de búsqueda                                          |
| Enviar           | Volver                |                                 |                                                                                     |                                 |                  |                                     |               |         | para recibir avisos vía<br>email                             |
| Etique           | eta*:                 | Consul                          | ting                                                                                |                                 |                  |                                     |               |         | periódicamente. Para                                         |
| Activa           | ido*:                 | Selecior<br>Sí                  | Selecionando "Sí" se activará tu agente de búsqueda de manera programada.<br>Sí  No |                                 |                  |                                     |               |         | "Periodo" y                                                  |
| Períoc           | lo*:                  | Progran<br>Día                  | nar la frecuen                                                                      | cia para este a                 | agente de búsque | da.                                 |               |         | "Múltiple". Por<br>eiemplo și en Periodo                     |
| Múltip           | ole*:                 | El valor<br>(Ejempl<br>1        | en este campo<br>o: Período=mo                                                      | o establecerá<br>es, Múltiple = | meses.)          | selecciona "Mes" y<br>en Múltiple 2 |               |         |                                                              |
| Inclui<br>result | r solo nue<br>ados.*: | evos Seleccio<br>búsque<br>Sí ( | onando "Sí" se<br>da.<br>) No                                                       | incluirán solo                  | los nuevos resul | tados publicado                     | os desde la u | ıltima  | recibiría las<br>notificaciones dos<br>veces al mes. Una vez |
| Enviar           | Volver                |                                 |                                                                                     |                                 |                  |                                     |               |         | finalizado haga clic<br>en "Enviar".                         |